# Instrukcja obsługi systemu Bosch BX

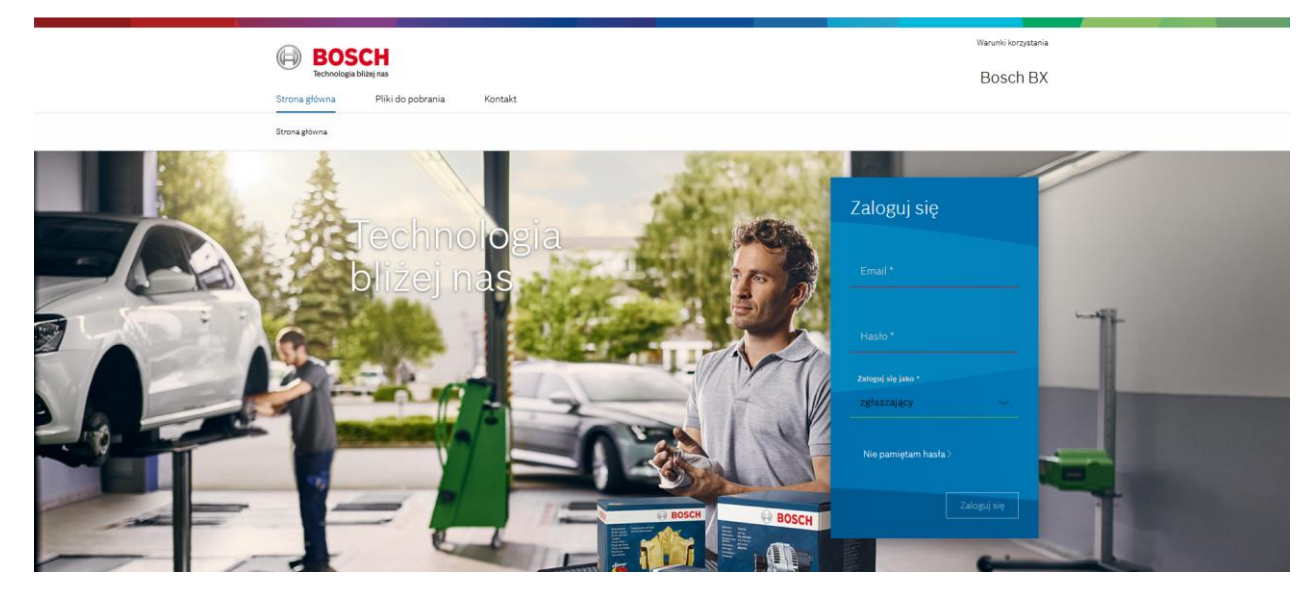

Niniejsza instrukcja dotyczy obsługi strony internetowej <u>www.boschbx.pl</u>, poświęconej produktom regenerowanym fabrycznie oraz obsłudze zwrotów zużytych części, w ramach programu wymiany BX. System jest intuicyjny, a instrukcja ma na celu wyjaśnienie kluczowych funkcji.

### Spis treści:

| 1. Strona główna                                                 | 2  |
|------------------------------------------------------------------|----|
| 1.1 Pliki do pobrania                                            | 3  |
| 1.2 Wyszukiwanie części                                          | 4  |
| 2. System zgłoszeń                                               | 4  |
| 2.1 Logowanie                                                    | 4  |
| 2.2 Rejestracja                                                  | 5  |
| 2.3 Wprowadzanie nowego zgłoszenia                               | 6  |
| 2.4 Informacje na karcie zgłoszenia                              | 11 |
| 2.5 Metoda pakowania części i oznaczenia przesyłki               | 12 |
| 2.6 Wysyłka zwrotów na koszt klienta, gdy waga przesyłki < 15 kg | 13 |
| 2.7 Statusy zgłoszeń                                             | 14 |
| 2.8 Zapytania do selekcjonera                                    | 15 |
| 2.9 Lista części BX                                              | 17 |

Instrukcja obsługi wersja z dnia 09.07.2018

### 1. Strona główna

Aby wejść na stronę należy wpisać w przeglądarce <u>www.boschbx.pl</u> lub nacisnąć na link.

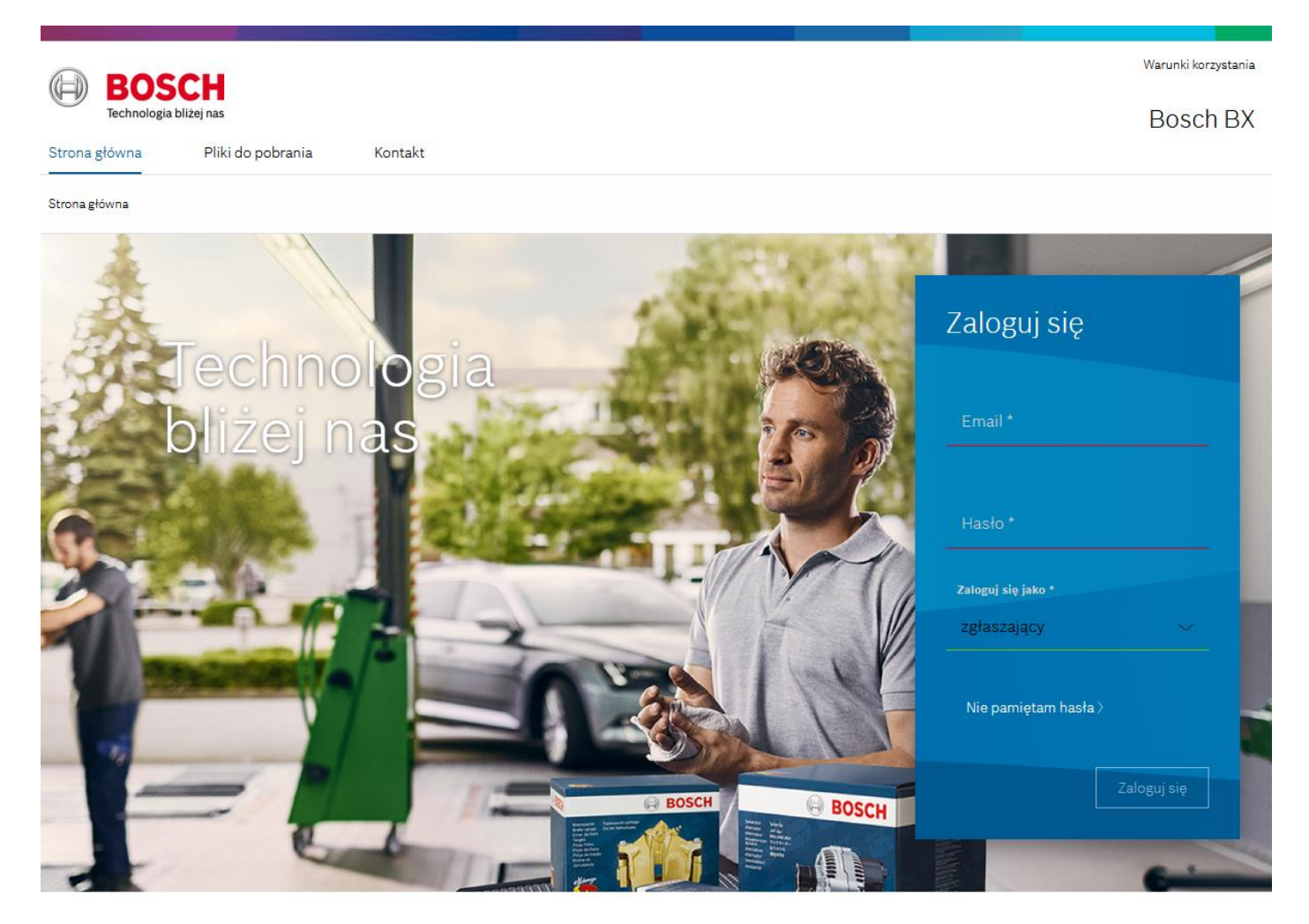

### Aktualności

#### Rysunek 1

 Na stronie głównej umieszczane są wszystkie aktualne informacje, nowości oraz dodatkowe wiadomości związane z regenerowanymi fabrycznie produktami Bosch BX. Dowiemy się tu o nowościach produktowych oraz uzyskamy informacje związane np. z urlopem miejsca selekcji lub zmianami związanymi z procesem wymiany.

#### 1.1 Pliki do pobrania

| BOS<br>Technologia | <b>CH</b><br>Dilžej nas |         |                   | Warunki korzystania<br>Rosch RX |
|--------------------|-------------------------|---------|-------------------|---------------------------------|
| Strona główna      | Pliki do pobrania       | Kontakt |                   | DODGITEX                        |
| Strona główna 🚿 P  | liki do pobrania        |         |                   |                                 |
|                    |                         |         |                   |                                 |
|                    |                         |         | Pliki do pobrania |                                 |
|                    |                         |         |                   |                                 |

### Instrukcje

| Nazwa                                                                            | Plik do pobrania |
|----------------------------------------------------------------------------------|------------------|
| Instrukcja obsługi Systemu BOSCH BX z dnia 22.05.2017                            | PDF              |
| Folder Bosch BX                                                                  | PDF              |
| Artykuł: Regenerowane wtryskiwacze Common Rail do pojazdów użytkowych - BX       | PDF              |
| Regenerowane wtryskiwacze Common Rail do samochodów osobowych i dostawczych - BX | PDF              |
| Procedura odwoławcza w razie negatywnej oceny części bx                          | PDF              |
| Alternator                                                                       | PDF              |
| Benzyna Rozdzielacz dawki paliwa V30 VLS                                         | PDF              |
| Benzyna Rozdzielacz zapłonu V30 VLS                                              | PDF              |

### Rysunek 2

• W zakładce "Pliki do pobrania" znajdziemy przydatne dokumenty, foldery, ulotki oraz kryteria selekcji oraz inne dokumenty ułatwiające przeprowadzenie procesu wstępnej weryfikacji oraz rozliczenia zwrotów.

#### 1.2 Wyszukiwanie części

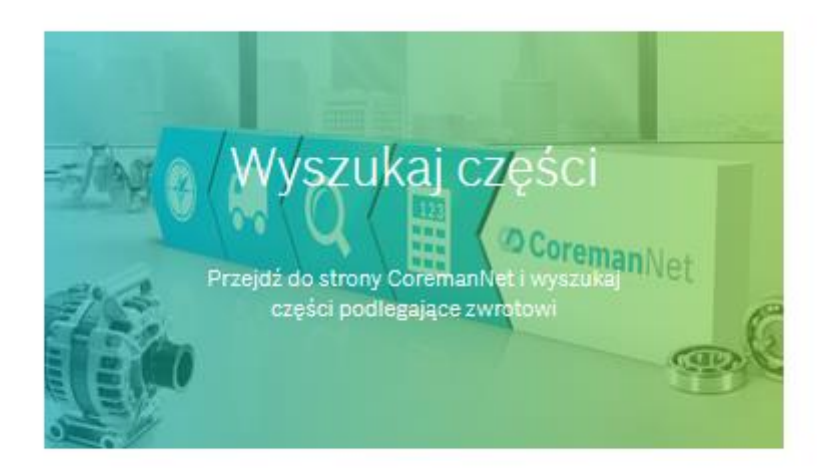

#### Rysunek 3

- Baner kierujący na stronę <u>www.coremannet.com</u>, na której po zalogowaniu można sprawdzić tzw. "rodziny części". Wpisując w wyszukiwarce numer części obcej (np. Valeo, Hella) lub OE(S), uzyskamy informację, na jaki najnowszy numer Bosch BX wymienia się produkt. Dzięki temu można być pewnym, że produkt ma odpowiednik Bosch BX i może być za niego zwrócony. Tego typu informację znajdziemy również w ESI-Tronic oraz internetowym katalogu elektronicznym.
- Login: nr klienta
   Hasło: kod pocztowy dystrybutora

### 2. System zgłoszeń

#### 2.1 Logowanie

• Zarejestrowani klienci, logują się do platformy zgłoszeniowej w prawej kolumnie strony **boschbx.pl**, w której znajduje się okienko logowania, wybierając opcję "Zaloguj się jako zgłaszający":

| Zaloguj się        |             |
|--------------------|-------------|
| Email *            |             |
| Hasło *            |             |
| Zaloguj się jako * |             |
| zgłaszający        |             |
| Nie pamiętam hasła | >           |
|                    | Zaloguj się |

#### Rysunek 4

#### 2.2 Rejestracja

 Jeśli zaczynasz korzystać z systemu zgłoszeń rdzeni i chcesz założyć konto w systemie boschbx.pl – koniecznie skontaktuj się z osobą odpowiedzialną za proces wymiany BX. Rejestracja możliwa jest jedynie w przypadku, gdy dany klient RBPL podpisał wcześniej umowę dotycząca wymiany części BX. W tej sprawie należy skontaktować się z przedstawicielem handlowym firmy Bosch lub osobą odpowiedzialną za proces wymiany BX:

Marcin Stępień Tel. +48 22 715 45 28 fixed-term.Marcin.Stepien@pl.bosch.com Podczas pierwszego logowania należy kliknąć "Nie pamiętam hasła".

| Zaloguj się                                             |                                                  |                                |
|---------------------------------------------------------|--------------------------------------------------|--------------------------------|
| Email *<br>Hasło *<br>Zaloguj się jako *<br>zgłaszający | Przypomnij hasło<br>Proszę wprowadzić swój email | Email *<br>jan.kowalski@bx.com |
| Nie pamiętam hasła ><br>Zaloguj się                     |                                                  | byoungk 9                      |

 Na podanego maila zostanie wysłany link aktywacyjny, który przekieruje użytkownika na stronę boschbx.pl. Po przekierowaniu należy dwukrotnie wprowadzić nowe hasło, które będzie obowiązywało na stałe.

| Zmień hasło                                                                                   |                                    |                                                    |
|-----------------------------------------------------------------------------------------------|------------------------------------|----------------------------------------------------|
| Proszę wprowadzić dwukrotnie nowe hasło.<br>Powinno składać się z co najmniej ośmiu znaków, v | wśród których jest: mała i duża li | tera alfabetu łacińskiego, cyfra i znak specjalny. |
|                                                                                               | Nowe hasło *                       | Powtórz nowe hasło *                               |
|                                                                                               | •••••                              | ••••••                                             |
|                                                                                               | Zatwierdź                          |                                                    |
|                                                                                               | Rysunek 9                          |                                                    |

- Hasło powinno składać się, z co najmniej ośmiu znaków, wśród których jest: mała i duża litera alfabetu
  - łacińskiego, cyfra i znak specjalny (kropka, przecinek, ukośnik itp.)
    Po zmianie hasła można bez problemu zalogować się do systemu. Od tej pory logowanie do systemu będzie się odbywało przy użyciu loginu (adresu e-mail) i nowego hasła

#### 2.3 Wprowadzanie nowego zgłoszenia

• Po zalogowaniu i wybraniu zakładki "Zgłoszenia" wyświetlą się wszystkie dotychczasowe zlecenia odbioru rdzeni. W tabeli zgłoszenia oraz pod przyciskiem "pokaż" można sprawdzić, jakie numery części zostały wysłane w poszczególnych zgłoszeniach, ilość sztuk, wagę, datę, status zgłoszenia oraz inne informacje.

|   | Ð          | BOSCH<br>Technologia bliżej nas |            |             |             |               |         |             |                           | Bosch BX           |
|---|------------|---------------------------------|------------|-------------|-------------|---------------|---------|-------------|---------------------------|--------------------|
| S | trona gł   | ówna Pliki do pobr              | ania Kont  | akt Zgłosze | enia Części | Pytania       |         |             |                           |                    |
|   | trona głów | vna 🗦 Zgłoszenia                |            |             |             |               |         |             | Maciej.Krzyczkow          | vski@pl.bosch.com  |
| Z | Zgło       | oszenia (6)                     |            |             |             |               | 7       | 7 Filtruj   | Dodaj nowe z <sub>i</sub> | głoszenie          |
| _ | Lp.        | Data zgłoszenia                 | Nr zgłosz. | Klient      |             | Waga          | Płatnik | Nr listu    | Status                    | Szczegóły          |
| 1 | 1.         | 15.06.2018 10:09:05             | 000000001  | Test2, To   |             | 36.068 kg     | Bosch   | 90004116618 | rozpatrzone               | pokaż 🗸            |
|   | 2.         | 18.06.2018 09:55:54             | 000000002  | Test2, To   |             | 11.025 kg     | klient  | -           | w transporcie             | pokaż 🗸            |
|   | 3.         | 18.06.2018 09:58:17             | 000000003  | Test2, To   |             | 132.263<br>kg | Bosch   | 90004116685 | w transporcie             | pokaż $\sim$       |
|   | 4.         | 18.06.2018 10:03:11             | 000000004  | Test2, To   |             | 10.129 kg     | klient  |             | odebrane                  | pokaż 🗸            |
|   | 5.         | 18.06.2018 10:10:32             | 000000005  | Test2, To   |             | 40.383 kg     | Bosch   | 90004116758 | odebrane                  | pokaż $\checkmark$ |
|   | 6.         | 18.06.2018 10:11:13             | 000000006  | Test2, To   |             | 135.490<br>kg | klient  |             | rozpatrzone               | pokaż 🗸            |

#### Rysunek 10

Można również filtrować wszystkie wykonane zgłoszenia według wybranych kryteriów, wystarczy kliknąć • przycisk "Filtruj" i wybrać potrzebne kryteria.

| $( \mathbf{H} )$                  | Warunki korzystania<br>BOSCH<br>Technologia bližej nas Bosch BX                                                                                                    |                                                 |                                                                     |                                                                         |                  |                                                                                                    |                                                        |                                                                                                    |                                                                                 |                                                       |
|-----------------------------------|----------------------------------------------------------------------------------------------------|-------------------------------------------------|---------------------------------------------------------------------|-------------------------------------------------------------------------|------------------|----------------------------------------------------------------------------------------------------|--------------------------------------------------------|----------------------------------------------------------------------------------------------------|---------------------------------------------------------------------------------|-------------------------------------------------------|
| Strona gł                         | ówna Pliki de                                                                                                    | o pobrania                                      | Kontal                                                              | kt Zgłoszer                                                             | nia Części       | Pytania                                                                                                   |                                                        |                                                                                                    |                                                                                 |                                                       |
| Strona głów                       | wna > Zgłoszenia                                                                                                    |                                                 |                                                                     |                                                                         | _                |                                                                                                    |                                                        |                                                                                                    | () Maciej.Krzyczko                                                              | owski@pl.bosch.com                                    |
| Zgło                              | oszenia (                                                                                                    | (6)                                             |                                                                     |                                                                         |                  |                                                                                                    |                                                        |                                                                                                    | 🗙 Zamknij f                                                                     | filtrowanie                                           |
| Data zg                           | głoszenia od                                                                                                    | D                                               | ata zgłoszenia                                                      | do                                                                      | Numer zgłoszenia |                                                                                                    | Klient                                                 |                                                                                                    | Numer listu                                                                     | przewozowego                                          |
| dowol                             | Ina                                                                                                    | 24 d                                            | lowolna                                                             | 24                                                                      | dowolny          |                                                                                                    | Test2                                                  |                                                                                                    | dowolny                                                                         |                                                       |
| Status                            | przesyłki                                                                                                    | Liczba sztuk                                    |                                                                     | Płatnik                                                                 | Waga             |                                                                                                    |                                                        |                                                                                                    |                                                                                 |                                                       |
| dowol                             | Iny 🗸                                                                                                    | dowolna                                         | $\sim$                                                              | dowolny                                                                 | ✓ dowolna        | $\sim$                                                                                                    |                                                        | Wyczyść filtr                                                                                      | rowanie                                                                         | Pokaż rezultat                                        |
|                                   |                                                                                                    |                                                 |                                                                     |                                                                         |                  |                                                                                                    |                                                        |                                                                                                    |                                                                                 |                                                       |
|                                   |                                                                                                    |                                                 |                                                                     |                                                                         |                  |                                                                                                    |                                                        |                                                                                                    |                                                                                 |                                                       |
|                                   |                                                                                                    |                                                 |                                                                     |                                                                         |                  |                                                                                                    |                                                        |                                                                                                    |                                                                                 |                                                       |
| Lр.                               | Data zgłoszenia                                                                                                    | Nr                                              | zgłosz.                                                             | Klient                                                                  |                  | Waga                                                                                                    | Płatnik                                                | Nr listu                                                                                           | Status                                                                          | Szczegóły                                             |
| <b>Lр.</b><br>1.                  | <b>Data zgłoszenia</b><br>15.06.2018 10:09:0                                                                                                    | <b>Nr</b><br>05 00                              | <b>zgłosz.</b>                                                      | Klient<br>Test2, To                                                     |                  | <b>Waga</b><br>36.068 kg                                                                                  | Płatnik<br>Bosch                                       | <b>Nr listu</b><br>90004116618                                                                     | <b>Status</b><br>rozpatrzone                                                    | Szczegóły<br>pokaż ~                                  |
| Lp.<br>1.<br>2.                   | Data zgłoszenia           15.06.2018 10:09:0           18.06.2018 09:55:                                                                                                    | <b>Nr</b><br>05 00<br>54 00                     | <b>zgłosz.</b><br>00000001<br>00000002                              | Klient<br>Test2, To<br>Test2, To                                        |                  | <b>Waga</b><br>36.068 kg<br>11.025 kg                                                                     | Płatnik<br>Bosch<br>klient                             | <b>Nr listu</b><br>90004116618                                                                     | Status<br>rozpatrzone<br>w transporcie                                          | Szczegóły<br>pokaż ~<br>pokaż ~                       |
| Lp.                               | Data zgłoszenia           15.06.2018 10:09:1           18.06.2018 09:55:1           18.06.2018 09:58:1                                                                                   | Nr<br>05 00<br>54 00<br>17 00                   | zgłosz.<br>00000001<br>00000002<br>00000003                         | Klient<br>Test2, To<br>Test2, To<br>Test2, To                           |                  | Waga           36.068 kg           11.025 kg           132.263 kg                                         | Płatnik<br>Bosch<br>klient<br>Bosch                    | Nr listu<br>90004116618<br>90004116685                                                             | Status<br>rozpatrzone<br>w transporcie<br>w transporcie                         | Szczegóły<br>pokaż ~<br>pokaż ~<br>pokaż ~            |
| Lp.<br>1.<br>2.<br>3.<br>4.       | Data zgłoszenia           15.06.2018 10:09:4           18.06.2018 09:55:           18.06.2018 09:58:           18.06.2018 10:03:                                                         | Nr<br>05 00<br>54 00<br>17 00<br>11 00          | zgłosz.<br>00000001<br>00000002<br>00000003<br>00000004             | Klient<br>Test2, To<br>Test2, To<br>Test2, To<br>Test2, To              |                  | Waga           36.068 kg           11.025 kg           132.263 kg           10.129 kg                     | Płatnik<br>Bosch<br>klient<br>klient                   | Nr listu<br>90004116618<br>-<br>90004116685<br>-                                                   | Status<br>rozpatrzone<br>w transporcie<br>w transporcie<br>odebrane             | Szczegóły<br>pokaż ~<br>pokaż ~<br>pokaż ~<br>pokaż ~ |
| Lp.<br>1.<br>2.<br>3.<br>4.<br>5. | Data zgłoszenia           15.06.2018 10:09:4           18.06.2018 09:55:           18.06.2018 09:58:           18.06.2018 10:03:           18.06.2018 10:03:           18.06.2018 10:03: | Nr<br>05 00<br>54 00<br>17 00<br>11 00<br>32 00 | zgłosz.<br>00000001<br>00000002<br>00000003<br>00000004<br>00000005 | Klient<br>Test2, To<br>Test2, To<br>Test2, To<br>Test2, To<br>Test2, To |                  | Waga           36.068 kg           11.025 kg           132.263 kg           10.129 kg           40.383 kg | Płatnik<br>Bosch<br>klient<br>Bosch<br>klient<br>Bosch | Nr listu           90004116618           .           90004116685           .           90004116758 | Status<br>rozpatrzone<br>w transporcie<br>w transporcie<br>odebrane<br>odebrane | Szczegóły<br>pokaż ~<br>pokaż ~<br>pokaż ~<br>pokaż ~ |

• Aby utworzyć nowe zgłoszenie naciśnij przycisk "Dodaj nowe zgłoszenie", w prawym górnym rogu strony.

|             | BOSCH                  |            |                |        |               |         |             | W                     | runki korzystania |
|-------------|------------------------|------------|----------------|--------|---------------|---------|-------------|-----------------------|-------------------|
| <u> </u>    | Technologia bliżej nas |            |                |        |               |         |             | E                     | Bosch BX          |
| Strona gło  | ówna Pliki do pobra    | ania Konta | akt Zgłoszenia | Części | Pytania       |         |             |                       |                   |
| Strona głów | vna > Zgłoszenia       |            |                |        |               |         |             | (8) Maciej.Krzyczkows | ki@pl.bosch.com   |
| Zgło        | oszenia (6)            |            |                |        |               | 5       | 7 Filtruj   | Dodaj nowe zgł        | oszenie           |
| Lp.         | Data zgłoszenia        | Nr zgłosz. | Klient         |        | Waga          | Płatnik | Nr listu    | Status                | Szczegóły         |
| 1.          | 15.06.2018 10:09:05    | 000000001  | Test2, To      |        | 36.068 kg     | Bosch   | 90004116618 | rozpatrzone           | pokaż 🗸           |
| 2.          | 18.06.2018 09:55:54    | 000000002  | Test2, To      |        | 11.025 kg     | klient  | -           | w transporcie         | pokaż 🗸           |
| 3.          | 18.06.2018 09:58:17    | 000000003  | Test2, To      |        | 132.263<br>kg | Bosch   | 90004116685 | w transporcie         | pokaż 🗸           |
| 4.          | 18.06.2018 10:03:11    | 000000004  | Test2, To      |        | 10.129 kg     | klient  | -           | odebrane              | pokaż 🗸           |
| 5.          | 18.06.2018 10:10:32    | 000000005  | Test2, To      |        | 40.383 kg     | Bosch   | 90004116758 | odebrane              | pokaż 🗸           |
| 6.          | 18.06.2018 10:11:13    | 000000006  | Test2, To      |        | 135.490<br>kg | klient  | -           | rozpatrzone           | pokaż 🗸           |

#### Rysunek 12

 Następnie pokaże się ekran informujący o dacie zgłoszenia, numerze zgłoszenia oraz firmie i osobie zgłaszającej. Jeżeli dane się zgadzają, można przejść dalej klikając przycisk "Następny krok"

| Warunki korzystania<br>Bosch BX      |
|--------------------------------------|
|                                      |
| (8) Maciej.Krzyczkowski@pl.bosch.com |
| 🛅 Usuń                               |
| —                                    |
|                                      |
|                                      |
|                                      |
| Δ.                                   |
| \<br>\                               |
| \<br>\                               |
|                                      |
|                                      |
| Zapisz wersję roboczą Następny krok  |
|                                      |

 Wprowadź numer zgłaszanej części w formacie 000000000 lub 0.000.000, ilość sztuk, a następnie kliknij przycisk "Dodaj". Podczas dodawania nowych pozycji, waga paczki pod tabelą automatycznie się aktualizuje.

| < Powrót Nowe zgłoszenie                                                              |                                     |       |                       |         | <u> U</u> suń |
|---------------------------------------------------------------------------------------|-------------------------------------|-------|-----------------------|---------|---------------|
| Krok 1 - Podaj podstawowe informacje                                                  |                                     |       |                       |         | +             |
| Krok 2 - Wprowadź zgłaszane części                                                    |                                     |       |                       |         |               |
| Wprowadź numery części                                                                | Lista części                        |       |                       |         |               |
| Wpisz numery zgłaszanych części i dodaj je                                            | Nr i nazwa części                   | Ilość | Waga                  | Kaucja  |               |
| do listy, a następnie podaj liczbę sztuk każdej<br>z nich.<br>Numery części + ilość * | Nazwa części Bosch<br>0.000.000.000 | 0     | 0 kg                  | 0 zł    |               |
| KS01001285 5<br>0986083770 3                                                          | Podsumowanie                        | 0     | 0.000 kg              | 0.00 zł |               |
| 0986261101 1                                                                          |                                     |       |                       |         |               |
| Dodaj                                                                                 |                                     |       |                       |         |               |
|                                                                                       |                                     |       |                       |         |               |
| Wróć do kroku 1                                                                       |                                     |       | Zapisz wersję roboczą |         | Następny krok |
| ,                                                                                     |                                     |       |                       |         |               |

- Po zakończeniu wprowadzania części w zgłoszeniu, (jeżeli waga paczki/palety przekroczyła 15 kg) należy wybrać rodzaj przesyłki (paczka lub paleta), wprowadzić liczbę sztuk paczek lub palet, datę nadania (data, na którą przyjedzie kurier, aby odebrać przesyłkę). Po kliknięciu "Następny krok" pokaże się okno podsumowania. Jeżeli zgadzają się wszystkie wprowadzone dane to można kliknąć przycisk "Zamów kuriera"-kurier zostanie zamówiony na koszt firmy Bosch, list przewozowy zostanie wygenerowany automatycznie. Status zgłoszenia zmieni się na "w transporcie" i klient nie będzie mógł wprowadzać żadnych modyfikacji w zgłoszeniu.
- Klient może też sam zorganizować i opłacić transport. W kroku 3 "Podaj rodzaj przesyłki kurierskiej" należy zaznaczyć, że stroną organizującą i opłacającą koszty przesyłki jest Zgłaszający, wpisać nazwę firmy kurierskiej. Podobnie jak w pierwszym przypadku należy wybrać rodzaj przesyłki oraz wprowadzić liczbę sztuk paczek lub palet, datę nadania (data, w której kurier odebrał przesyłkę). Po kliknięciu "Następny krok" pokaże się okno podsumowania. Jeżeli zgadzają się wszystkie wprowadzone dane to można kliknąć przycisk "Zamów kuriera" status zgłoszenia zmienia się na "w transporcie". Klient nie będzie mógł wprowadzać żadnych modyfikacji w zgłoszeniu. (patrz punkt 2.6 "Wysyłka zwrotów na koszt klienta, gdy waga przesyłki < 15 kg").</li>

#### Krok 3 - Podaj rodzaj przesyłki kurierskiej

| Strona organizująca i op               | ołacająca koszty przesyłki          |
|----------------------------------------|-------------------------------------|
| <ul> <li>Robert Bosch sp z.</li> </ul> | .o.o (darmowa przesyłka)            |
| Zgłaszający - Dystr                    | ybutor (płatna wysyłka)             |
| Szczegóły nadawanej p                  | rzesyłki                            |
| Paczka                                 | Liczba sztuk                        |
| Paleta                                 |                                     |
| Data nadania *<br>19.06.2018 📰         |                                     |
| Komentarz dla kuriera                  | a                                   |
| * pola wymagane                        |                                     |
| Wróć do kroku 2                        | Zapisz wersję roboczą Następny krok |

#### Rysunek 15

• Od momentu zamówienia kuriera i zmiany statusu na "w transporcie", nie ma możliwości wprowadzania zmian w zgłoszeniu.

| Krok 4 - Podsumowanie i zamówienie k                                                    | uriera                                                                                                    |                                                                         | —                              |
|-----------------------------------------------------------------------------------------|----------------------------------------------------------------------------------------------------|-------------------------------------------------------------------------|--------------------------------|
| Kurier DHL zostanie teraz zamówiony on-li<br>Upewnij się, że dane są poprawne i kliknij | ne (może to potrwać kilkanaście sekund)<br>przycisk "Zamów kuriera".                                              | ).                                                                      |                                |
| Po zamówieniu kuriera zmiany w przesyłce                                                | e nie będą możliwe.                                                                                               |                                                                         |                                |
| Nadawca                                                                                 | Przesyłka                                                                                                    |                                                                         |                                |
| Test2<br>Ta 1/1<br>05-500<br>To                                                         | Zawartość<br>Waga z opakowaniem<br>Opakowanie<br>Kwota ubezpieczenia (kaucji)<br>Data nadania (przyjazdu kuriera) | Zacisk Hamulcowy<br>16.080 kg<br>paczka : 1<br>1920.00 zł<br>19.06.2018 |                                |
| Uwagi dla kuriera                                                                       |                                                                                                    |                                                                         |                                |
| Wróć do kroku 3                                                                         |                                                                                                    | Zapisz                                                                  | z wersję roboczą Zamów kuriera |

#### Rysunek 16

• List przewozowy generuję się natychmiast po zamówieniu kuriera, także klient może go od razu wydrukować.

#### Krok 4 - Podsumowanie i zamówienie kuriera

| <ul> <li>Kurier DHL został zamówion<br/>Teraz możesz wydrukować li</li> </ul> | iy.<br>ist przewozowy oraz | etykiety na opakowania.                                                                                                    |                                                                         |  |
|-------------------------------------------------------------------------------|----------------------------|----------------------------------------------------------------------------------------------------|-------------------------------------------------------------------------|--|
| Nadawca<br>Test2<br>Ta 1/1<br>05-500<br>To<br>Uwagi dla kuriera               |                            | Przesyłka<br>Zawartość<br>Waga z opakowaniem<br>Opakowanie<br>Kwota ubezpieczenia (kaucji)<br>Data nadania (przyjazdu kuriera) | Zacisk Hamulcowy<br>16.080 kg<br>paczka : 1<br>1920.00 zł<br>19.06.2018 |  |
| 🛱 Drukuj etykietę                                                             | 🗮 Druki                    | uj list przewozowy                                                                                                    | Powrót do zamówień                                                      |  |

#### Rysunek 17

• W ustalone przez selekcjonera "dni wolne" stacja odbioru części jest nieczynna. Przesyłki nie są wtedy odbierane, nie ma też możliwości zamówienia kuriera na te dni na koszt firmy Bosch. Informacja o dniach wolnych zawsze pojawia się w aktualnościach na stronie z pewnym wyprzedzeniem.

#### 2.4 Informacje na Karcie zgłoszenia

| Zgło              | oszenia (7                            | 7)                        |           |                   |             | 7              | 7 Filtruj   | Dodaj nowe z       | głoszenie |
|-------------------|---------------------------------------|---------------------------|-----------|-------------------|-------------|----------------|-------------|--------------------|-----------|
|                   |                                       |                           |           |                   |             |                |             |                    |           |
| Lp.               | Data zgłoszenia                       | Nr zgłosz.                | Klient    |                   | Waga        | Płatnik        | Nr listu    | Status             | Szczegóły |
| 1.                | 15.06.2018 10:09:05                   | 000000001                 | Test2, To |                   | 36.068 kg   | Bosch          | 90004116618 | rozpatrzone        | ukryj 🔿   |
| Szcz              | egóły zgłoszenia                      |                           |           | Lista części      |             |                |             |                    |           |
| Data z<br>Godzir  | głoszenia<br>na zgłoszenia            | 15.06.2018<br>10:09:05    |           | Lp. Numer części  | Nazwa       |                | Liczba s    | zt. Waga z opk.    | Kaucja    |
| Numer<br>Firma    | zgłoszenia                            | 000000001<br>Test2        |           | 1. 0204103083     | Zacisk Harr | nulcowy        | 3           | 7.698 kg           | 360.00 zł |
|                   |                                       | 05-500 To<br>Ta 1/1       |           | 2. 0204103052     | Zacisk Harr | nulcowy        | 2           | 7.692 kg           | 120.00 zł |
| Zgłasz            | ający                                 | Jan Nowak                 |           | 3. 0204103036     | Zacisk Harr | nulcowy        | 6           | 18.960 kg          | 720.00 zł |
| Statu             | us zgłoszenia:                        | rozpatrzone               |           |                   |             |                |             |                    |           |
| Data s            | kompletowania                         | 18.06.2018                |           | Akcje             |             |                |             |                    |           |
| Data zi<br>Data o | lecenia transportu<br>dbioru          | 18.06.2018                |           | 📄 Drukuj etykietę | Ē           | Drukuj list pr | zewozowy    | 🕞 Śledź paczkę w D | HL        |
| Data ro           | ozpatrzenia                           | 18.06.2018                |           |                   |             |                |             |                    |           |
| Dost              | awa kurierska                         |                           |           |                   |             |                |             |                    |           |
| Płatnik           | ¢                                     | Bosch                     |           |                   |             |                |             |                    |           |
| Numer<br>Data n   | listu przewozowego<br>adania paczki   | 90004116618<br>19.06.2018 |           |                   |             |                |             |                    |           |
| Waga              | całkowita części                      | 34.350 kg                 |           |                   |             |                |             |                    |           |
| Waga o<br>Kwota   | części z opakowaniem<br>ubezpieczenia | 36.068 kg<br>1200.00 zł   |           |                   |             |                |             |                    |           |
| Transp            | oort                                  | paczka, 2 szt.            |           |                   |             |                |             |                    |           |
| Wyn               | ik rozpatrzenia                       |                           |           |                   |             |                |             |                    |           |
| Liczba            | zgłoszonych sztuk                     | 11                        |           |                   |             |                |             |                    |           |
| Liczba            | rzeczywistych sztuk                   | 11                        |           |                   |             |                |             |                    |           |
| Komen             | itarz                                 |                           |           |                   |             |                |             |                    |           |
|                   |                                       |                           |           |                   |             |                |             |                    |           |

#### 2.5 Metoda pakowania części i oznaczenia przesyłki

• Należy wydrukować wygenerowane przez system dokumenty (etykietę oraz list przewozowy) i przykleić na paczkę w wodoodpornych woreczkach:

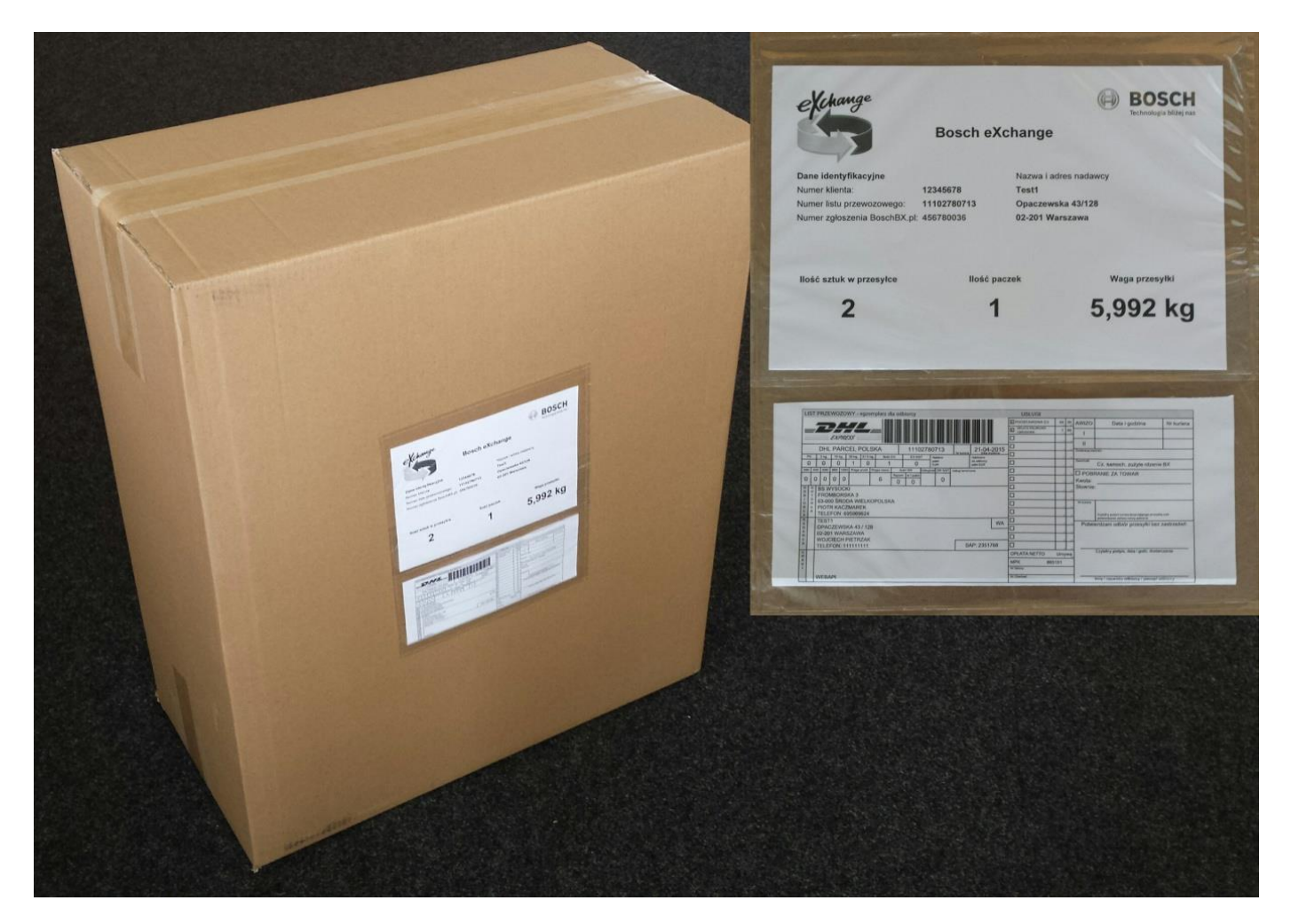

Rysunek 20

 W przypadku, gdy waga paczki nie przekroczyła 15 kg, koszt wysyłki pokrywa klient. Należy wtedy po zakończeniu wprowadzania zgłoszenia wpisać własny numer listu przewozowego, a następnie nacisnąć "Wykonaj". Kolejnym krokiem jest przyklejenie etykiety na paczkę.

#### 2.6 Wysyłka zwrotów na koszt klienta, gdy waga przesyłki < 15 kg

• Części można wysłać samodzielnie – należy zorganizować i opłacić transport oraz podać typ i liczbę sztuk opakowań, datę nadania i określenie transportu (nazwa kuriera czy list przewozowy?).

| Krok 3 - Podaj rodzaj          | przesyłki kurierskiej                   |                                 |                       | —             |
|--------------------------------|-----------------------------------------|---------------------------------|-----------------------|---------------|
| W przypadku prze               | syłek o wadze mniejszej niż 15 kg koszt | y przesyłki ponosi dystrybutor. |                       |               |
| Strona organizująca i op       | acająca koszty przesyłki                |                                 |                       |               |
| Robert Bosch sp z.             | o.o (darmowa przesyłka)                 |                                 |                       |               |
| Zgłaszający - Dystry           | butor (płatna wysyłka)                  |                                 |                       |               |
| Szczegóły nadawanej pr         | zesyłki                                 |                                 |                       |               |
| Paczka                         | Liczba sztuk                            |                                 |                       |               |
| Paleta                         | 1 ~ ^                                   |                                 |                       |               |
| Data nadania *<br>19.06.2018 🖬 |                                         |                                 |                       |               |
| Nazwa firmy przewożą           | cej *                                   |                                 |                       |               |
| * pola wymagane                |                                         |                                 |                       |               |
| Wróć do kroku 2                |                                         |                                 | Zapisz wersję roboczą | Następny krok |

- W tym przypadku należy również wydrukować i przykleić na paczkę etykietę.
- Klient, który sam wysyła paczkę również ma możliwość śledzenia jej statusu.

#### Krok 4 - Podsumowanie i zamówienie kuriera

| Zgłoszenie zostało zapisane w listu przewozowego. | systemie. Nadaj przesyłkę i naklej na niej etykietę z                                                             | tego zgłoszenia obok                                                  |
|---------------------------------------------------|----------------------------------------------------------------------------------------------------|-----------------------------------------------------------------------|
| Nadawca                                           | Przesyłka                                                                                                    |                                                                       |
| Test2<br>Ta 1/1<br>05-500<br>To                   | Zawartość<br>Waga z opakowaniem<br>Opakowanie<br>Kwota ubezpieczenia (kaucji)<br>Data nadania (przyjazdu kuriera) | Zacisk Hamulcowy<br>5.132 kg<br>paczka : 1<br>240.00 zł<br>19.06.2018 |
| Nazwa firmy przewożącej<br>DHL                    |                                                                                                    |                                                                       |
| 🛱 Drukuj etykietę                                 | Powrót do zamówień                                                                                                |                                                                       |

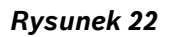

• Adres miejsca selekcji, do którego można wysłać samodzielnie zwroty:

Adam Wysocki Bosch Service Wysocki ul. Fromborska 3 63-000 Środa Wielkopolska tel. 606 481 788 695 969 624

#### 2.7 Statusy zgłoszeń

#### Statusy zgłoszeń:

- Niekompletne zgłoszenie w trakcie tworzenia
- W transporcie kurier został zamówiony do klienta
- Odebrane przesyłka dotarła do miejsca selekcji (Środa Wielkopolska)
- Rozpatrzone wysłane części zostały zweryfikowane przez selekcjonera

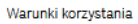

| Technologia     | Bosch BX          |         |            |        |         |           |                                     |
|-----------------|-------------------|---------|------------|--------|---------|-----------|-------------------------------------|
| Strona główna   | Pliki do pobrania | Kontakt | Zgłoszenia | Części | Pytania |           |                                     |
| Strona główna 🔿 | Zgłoszenia        |         |            |        |         |           | (A Maciej.Krzyczkowski@pl.bosch.com |
| 7glosza         | nia(8)            |         |            |        |         | ∑ Filtrui | Dodaj nowe zgłoszenie               |

## Zgłoszenia (8)

|  | Ų | Filtruj |  |  |
|--|---|---------|--|--|
|  |   |         |  |  |

Dodaj nowe zgłoszenie

| Lp. | Data zgłoszenia     | Nr zgłosz. | Klient    | Waga          | Płatnik | Nr listu    | Status        | Szczegóły          |
|-----|---------------------|------------|-----------|---------------|---------|-------------|---------------|--------------------|
| 1.  | 15.06.2018 10:09:05 | 000000001  | Test2, To | 36.068 kg     | Bosch   | 90004116618 | rozpatrzone   | pokaż 🗸            |
| 2.  | 18.06.2018 09:55:54 | 000000002  | Test2, To | 11.025 kg     | klient  | -           | w transporcie | pokaż 🗸            |
| 3.  | 18.06.2018 09:58:17 | 000000003  | Test2, To | 132.263<br>kg | Bosch   | 90004116685 | w transporcie | pokaż $\sim$       |
| 4.  | 18.06.2018 10:03:11 | 000000004  | Test2, To | 10.129 kg     | klient  | -           | odebrane      | pokaż $\checkmark$ |
| 5.  | 18.06.2018 10:10:32 | 000000005  | Test2, To | 40.383 kg     | Bosch   | 90004116758 | odebrane      | pokaż $\sim$       |
| 6.  | 18.06.2018 10:11:13 | 000000006  | Test2, To | 135.490<br>kg | klient  | -           | rozpatrzone   | pokaż $\sim$       |
| 7.  | 18.06.2018 10:25:09 | 000000007  | Test2, To | 16.884 kg     | Bosch   | 90004117962 | w transporcie | pokaż $\sim$       |
| 8.  | 18.06.2018 14:41:44 | 800000008  | Test2, To | 5.389 kg      | klient  |             | w transporcie | pokaż 🗸            |

#### Rysunek 23

#### 2.8 Zapytania do selekcjonera

Nowy mechanizm umożliwiający zadawanie pytań służy do komunikacji pomiędzy klientem, a osobą wykonującą selekcję. Wątpliwe przypadki uszkodzeń części czy informacje np. o błędnej wadze określonej części można zgłaszać w zakładce pytania. Po uzupełnieniu tematu oraz treści zapytania należ użyć przycisku "Zatwierdź", jak pokazano na rysunku 25.

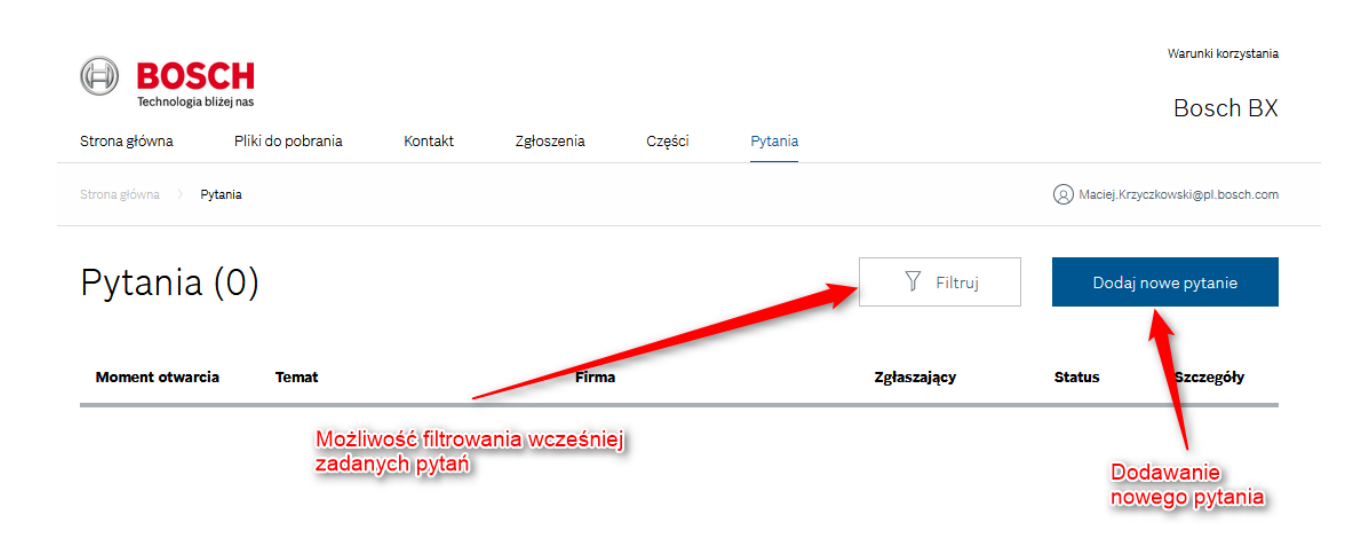

### Dodaj nowe pytanie

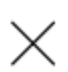

#### Tytuł \*

Uszkodzenie korpusu pompy

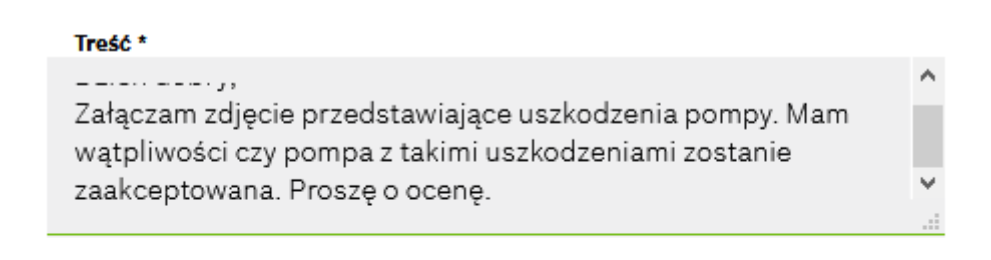

Zatwierdź

Anuluj

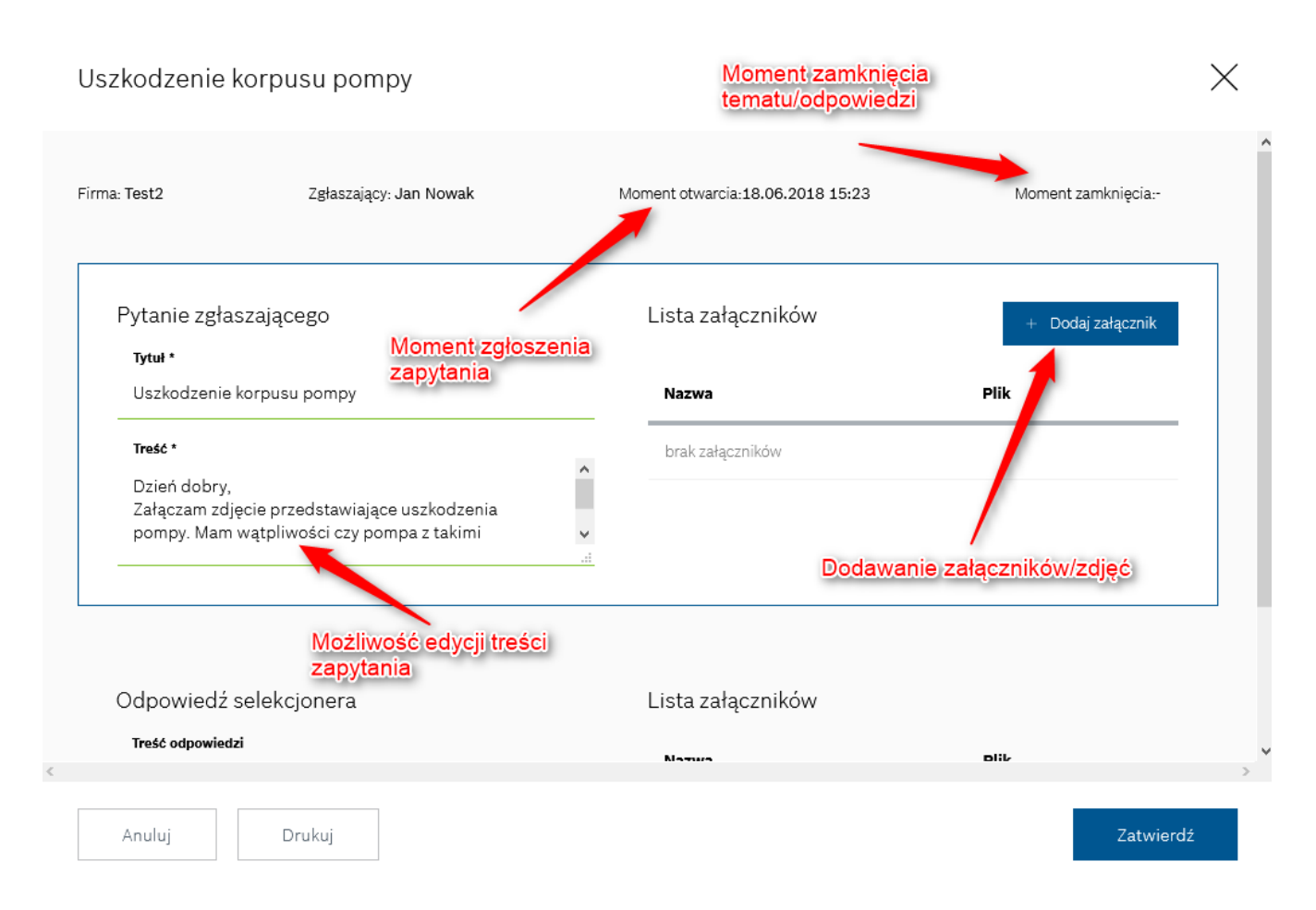

• Do pytania należy dołączyć załączniki w postaci zdjęć przedstawiających **wszystkie** uszkodzenia opisywanej części.

#### Rysunek 27

| Pytanie zgłaszającego                        |        | Lista załączników       | + Dod    | + Dodaj załącznik |  |
|----------------------------------------------|--------|-------------------------|----------|-------------------|--|
| Tytuł *                                      |        |                         |          |                   |  |
| Uszkodzenie korpusu pompy                    |        | Nazwa                   | Plik     |                   |  |
| Treść *                                      |        | 2018-01-16_12h57_50.png | PNG      | 氜                 |  |
| Dzień dobry,                                 | ^      |                         |          |                   |  |
| Załączam zdjęcie przedstawiające uszkodzenia |        |                         | Dodany   |                   |  |
| pompy. Mam wątpliwości czy pompa z takimi    | $\sim$ |                         | załaczni | k                 |  |

#### Rysunek 28

#### 2.9 Lista części BX

| War<br>BOSCH<br>Technologia bliżej nas |                   |         |            |        |         |                                      |  |
|----------------------------------------|-------------------|---------|------------|--------|---------|--------------------------------------|--|
| Strona główna                          | Pliki do pobrania | Kontakt | Zgłoszenia | Części | Pytania |                                      |  |
| Strona główna 🔿 🛛                      | Części            |         |            |        |         | (Q) Maciej.Krzyczkowski@pl.bosch.com |  |

### Części

| 7 | Filtruj części |  |
|---|----------------|--|
|---|----------------|--|

| Lp. | Number     | Części           | Waga     | Kaucja    |
|-----|------------|------------------|----------|-----------|
| 1.  | 0204103083 | Zacisk Hamulcowy | 2.566 kg | 120.00 zł |
| 2.  | 0204103077 | Zacisk Hamulcowy | 1.340 kg | 160.00 zł |
| 3.  | 0204103075 | Zacisk Hamulcowy | 1.429 kg | 160.00 zł |
| 4.  | 0204103054 | Zacisk Hamulcowy | 3.846 kg | 60.00 zł  |
| 5.  | 0204103052 | Zacisk Hamulcowy | 3.846 kg | 60.00 zł  |
| 6.  | 0204103041 | Zacisk Hamulcowy | 1.750 kg | 160.00 zł |
| 7.  | 0204103039 | Zacisk Hamulcowy | 1.966 kg | 160.00 zł |
| 8.  | 0204103037 | Zacisk Hamulcowy | 3.205 kg | 120.00 zł |
| 9.  | 0204103036 | Zacisk Hamulcowy | 3.160 kg | 120.00 zł |

Zakładka "<mark>Części</mark>" daje możliwość sprawdzenia nr BX, nazwy podzespołu oraz jego wagi. Po wpisaniu nr katalogowego Bosch uzyskamy odpowiedź systemu jak na rys. 25. Jeżeli wprowadzony numer części nie zostanie odnaleziony w bazie, oznacza to że części nie można zwrócić. W takim przypadku należy się skontaktować z:

Marcin Stępień Tel. +48 22 715 45 28 <u>fixed-term.Marcin.Stepien@pl.bosch.com</u>

| Czę                | √ Filtruj części (1) |                  |          |          |
|--------------------|----------------------|------------------|----------|----------|
| Numer c:<br>020410 |                      |                  |          |          |
| Lp.                | Number               | Części           | Waga     | Kaucja   |
| 1.                 | 0204103052           | Zacisk Hamulcowy | 3.846 kg | 60.00 zł |